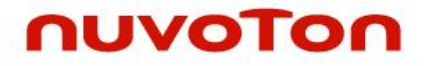

### NuMicro<sup>®</sup> Family

### **Arm<sup>®</sup> Cortex<sup>®</sup>-A35-based Microprocessor**

# MA35D1 NuWriter User Manual

The information described in this document is the exclusive intellectual property of Nuvoton Technology Corporation and shall not be reproduced without permission from Nuvoton.

Nuvoton is providing this document only for reference purposes of NuMicro microcontroller and microprocessor based system design. Nuvoton assumes no responsibility for errors or omissions.

All data and specifications are subject to change without notice.

For additional information or questions, please contact: Nuvoton Technology Corporation.

www.nuvoton.com

| Tabl | e of Contents                                |
|------|----------------------------------------------|
| 1    | OVERVIEW4                                    |
| 2    | INSTALLATION5                                |
|      | 2.1 Install Python35                         |
|      | 2.2 Python Modules5                          |
|      | 2.3 libusb                                   |
|      | 2.4 Install USB Driver                       |
| 3    | HARDWARE CONFIGURATION10                     |
|      | 3.1 Hardware Connection                      |
|      | 3.2 Power-On-Setting                         |
| 4    | BOOT INFORMATION FORMAT12                    |
|      | 4.1 Boot Information                         |
|      | 4.2 SPI Information                          |
|      | 4.3 Image Information13                      |
| 5    | PACKED IMAGE FORMAT14                        |
| 6    | NUWRITER_MA35 COMMAND LINE INTERFACE         |
|      | 6.1 Command Format 15                        |
|      | 6.2 Attach                                   |
|      | 6.2.1 JSON File Format for SETINFO option15  |
|      | 6.3 Convert                                  |
|      | 6.3.1 JSON File Format for Convert Command17 |
|      | 6.4 Pack                                     |
|      | 6.4.1 JSON File Format for Pack Command      |
|      | 0.5 Read                                     |
|      | 6.6 Write                                    |
|      | 6.6.1 JSON File Format for Programming OTP   |
| 7    | NUWRITER MA35 GUI INTRODUCTION 25            |
| •    | 7 1 Attach 26                                |
|      | 7 2 Download                                 |
|      | 7 2 1 Write Operation Steps 33               |
|      | 7.2.2 Read Operation Steps                   |
|      | 7.2.3 Erase Operation Steps                  |
|      | 7.2.4 OTP Operation Steps                    |
|      | 7.3 Convert                                  |

|   | 7.4 Pack/Unpack      | 44 |
|---|----------------------|----|
|   | 7.5 Program One File | 46 |
| 8 | CUSTOM DDR SETTING   | 50 |
| 9 | REVISION HISTORY     | 53 |

### **1 OVERVIEW**

NuWriter\_MA35 is a programing tool for the MA35D1 series microprocessor. It communicates with MA35D1 through USB interface, and allowing user to issue commands from computer to program storage devices connected with MA35D1 and the OTP within MA35D1. For external storage device, it supports NAND flash, SPI NAND flash, SPI NOR flash, eMMC, and SD cards.

NuWriter\_MA35 tool for MA35D1 came with two different modes. One is the GUI mode, this is a user friendly mode, with an easily to use front end allowing user to control with simple mouse click. The other one is command line mode, this mode is suitable for combine with shell script for automation control.

NuWriter\_MA35 is a cross platform tool developed with Python language. So it can be use on both Windows and Linux platform. User can use this tool on whichever operating system they are familiar with.

#### 2 INSTALLATION

NuWriter\_MA35 is released in both source format and executable form. The executable file can execute directly without installation. But to execute from the python script, some required packages are described below.

If has troubleshoot about "Fail to create symbolic folder", please turn on "Developer mode" first.

- To switch **Developer Mode** in Window. To enter [Settings], [Update & Security], [For developers], [Developer Mode] page, then set it **On**
- Use Administrator permission to install python3, libusb and utilities

#### 2.1 Install Python3

NuWriter\_MA35 is developed with Python3. Theirs is no guarantee to work with Python2. Please install python 3 in order to execute NuWriter\_MA35 source code. In an Ubuntu system, use the command below to install Python3.

\$ sudo apt install python3 python3-pip

For Windows user, the Python3 package could be download from Python's official web site <u>https://www.python.org/downloads/windows/</u>.

#### 2.2 Python Modules

After install Python3, please use following command to install required modules for NuWriter\_MA35 command line tool.

\$ pip3 install pyusb usb crypto ecdsa crcmod tqdm pycryptodome

In addition to the modules above, to use GUI mode, the PyQt5 module is required.

\$ pip3 install PyQt5

#### 2.3 libusb

In Windows platform, it is required to install libusb manually. Download the library from <a href="http://sourceforge.net/projects/libusb/files/libusb-1.0/libusb-1.0.20/libusb-1.0.20/l

#### 2.4 Install USB Driver

NuWriter\_MA35 must install the USB VCOM driver on the computer to use the NuWriter\_MA35 tool. To install the USB VCOM driver, please follow the steps below:

Step 1: After connecting the computer and the MA35D1 through USB cable, after turning on the power of the MA35D1, Windows will find a new USB device, and select the executable file *WinUSB4NuVCOM.exe* on the computer to start installing the driver. (Figure 2-1)

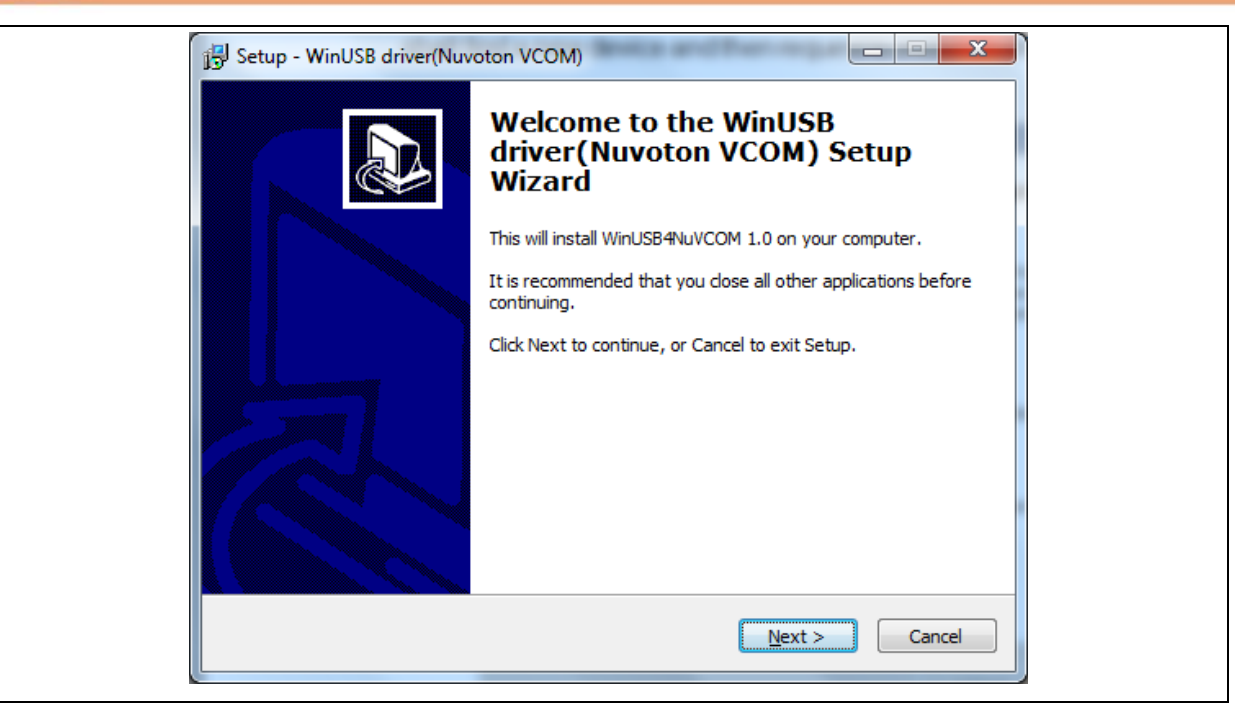

Figure 2-1 WinUSB4NuVCOM Driver Setup (1)

Step 2: Press "Next". This screen tells you that the WinUSB4NuVCOM 1.0 driver is about to be installed (Figure 2-2).

| Select Destination Location         Where should WinUSB driver (Nuvoton VCOM) be installed?         Image: Setup will install WinUSB driver (Nuvoton VCOM) into the following folder.         To continue, click Next. If you would like to select a different folder, click Browse.         C: Program Files (WinUSB4NuVCOM         Bgowse         At least 19.8 MB of free disk space is required. <a href="mailto:&lt;/a&gt; (Mext&gt; Cancel)&lt;/th&gt;&lt;th&gt;B Setup - WinUSB driver(Nuvoton VCOM)&lt;/th&gt;&lt;th&gt;&lt;/th&gt;&lt;/tr&gt;&lt;tr&gt;&lt;td&gt;Setup will install WinUSB driver (Nuvoton VCOM) into the following folder.         To continue, dick Next. If you would like to select a different folder, click Browse.         C:\Program Files\WinUSB4NuVCOM         Browse         At least 19.8 MB of free disk space is required.         &lt;a href=" mailto:back_next"="">Browse</a> <a href="mailto:Back_Next">Cance</a> <td>Select Destination Location<br/>Where should WinUSB driver (Nuvoton VCOM) be installed?</td> <td></td> | Select Destination Location<br>Where should WinUSB driver (Nuvoton VCOM) be installed? |              |
|----------------------------------------------------------------------------------------------------|----------------------------------------------------------------------------------------|--------------|
| To continue, click Next. If you would like to select a different folder, click Browse.         C:\Program Files\WinUSB4NuVCOM         Browse         At least 19.8 MB of free disk space is required.         < Back                                                                                                    | Setup will install WinUSB driver (Nuvoton VCOM) into the follo                         | wing folder. |
| Ct/Program Files/WinUSB4t/uwCOM       Browse         At least 19.8 MB of free disk space is required.         < Back                                                                                                    | To continue, click Next. If you would like to select a different folder, o             | lick Browse. |
| At least 19.8 MB of free disk space is required.                                                                                                    | C:\Program Files\WinUSB4NuVCOM                                                         | Browse       |
| < Back Next > Cancel                                                                                                    | At least 10.8 MP of free disk space is required                                        |              |
| < <u>B</u> ack <u>N</u> ext > Cancel                                                                                                    | At least 19.8 MB of free disk space is required.                                       |              |
|                                                                                                    | < Back Next                                                                            | > Cancel     |

Figure 2-2 WinUSB4NuVCOM Driver Setup (2)

Step 3: Select the path the user wants to install or use the default path, and press "Next" after confirming (Figure 2-3).

| 3월 Setup - WinUSB driver(Nuvoton VCOM)                                        |                    |
|-------------------------------------------------------------------------------|--------------------|
| Select Start Menu Folder<br>Where should Setup place the program's shortcuts? |                    |
| Setup will create the program's shortcuts in the following                    | Start Menu folder. |
| To continue, click Next. If you would like to select a different folde        | er, click Browse.  |
| WinUSB driver (Nuvoton VCOM)                                                  | Browse             |
|                                                                               |                    |
|                                                                               |                    |
|                                                                               |                    |
|                                                                               |                    |
|                                                                               |                    |
|                                                                               |                    |
| < Back N                                                                      | ext > Cancel       |
|                                                                               |                    |

Figure 2-3 WinUSB4NuVCOM Driver Setup (3)

| Setup - WinUSB driver(Nuvoton VCOM)                                           |                      |
|-------------------------------------------------------------------------------|----------------------|
| Select Start Menu Folder<br>Where should Setup place the program's shortcuts? |                      |
| Setup will create the program's shortcuts in the followin                     | g Start Menu folder. |
| To continue, click Next. If you would like to select a different fold         | der, click Browse.   |
| WinUSB driver (Nuvoton VCOM)                                                  | Browse               |
|                                                                               |                      |
|                                                                               |                      |
|                                                                               |                      |
|                                                                               |                      |
|                                                                               |                      |
|                                                                               |                      |
| < Back                                                                        | Next > Cancel        |
|                                                                               |                      |

Figure 2-4 WinUSB4NuVCOM Driver Setup (4)

Step 5: Press "Install" (Figure 2-5).

Step 4: Press "Next" (Figure 2-4).

| Ready to Install<br>Setup is now ready to begin installing Win<br>computer.                                  | USB driver(Nuvoton VCOM) on your       |        |
|----------------------------------------------------------------------------------------------------|----------------------------------------|--------|
| Click Install to continue with the installatio<br>change any settings.                                       | n, or click Back if you want to review | or     |
| Destination location:<br>C:\Program Files\WinUSB4NuVCOM<br>Start Menu folder:<br>WinUSB driver(Nuvoton VCOM) |                                        | *      |
| 4                                                                                                    |                                        | •<br>• |

Figure 2-5 WinUSB4NuVCOM Driver Setup (5)

Step 6: Press "Finish" to complete the installation of the USB VCOM driver (Figure 2-6).

| Completing the De<br>Installation Wizard | vice Driver<br>I          |
|------------------------------------------|---------------------------|
| The drivers were successfully in:        | stalled on this computer. |
| Driver Name                              | Status                    |
|                                          |                           |
| Vuvoton NuVCOMDevic                      | Device Updated            |

Figure 2-6 WinUSB4NuVCOM Driver Setup (6)

After the installation of the USB VCOM driver is successfully completed, the user can confirm that the Windows operating system should detect the new device and automatically load its corresponding USB settings. Users can see "WinUSB driver (Nuvoton VCOM)" in Device Manager, which means the

driver is installed successfully (Figure 2-7).

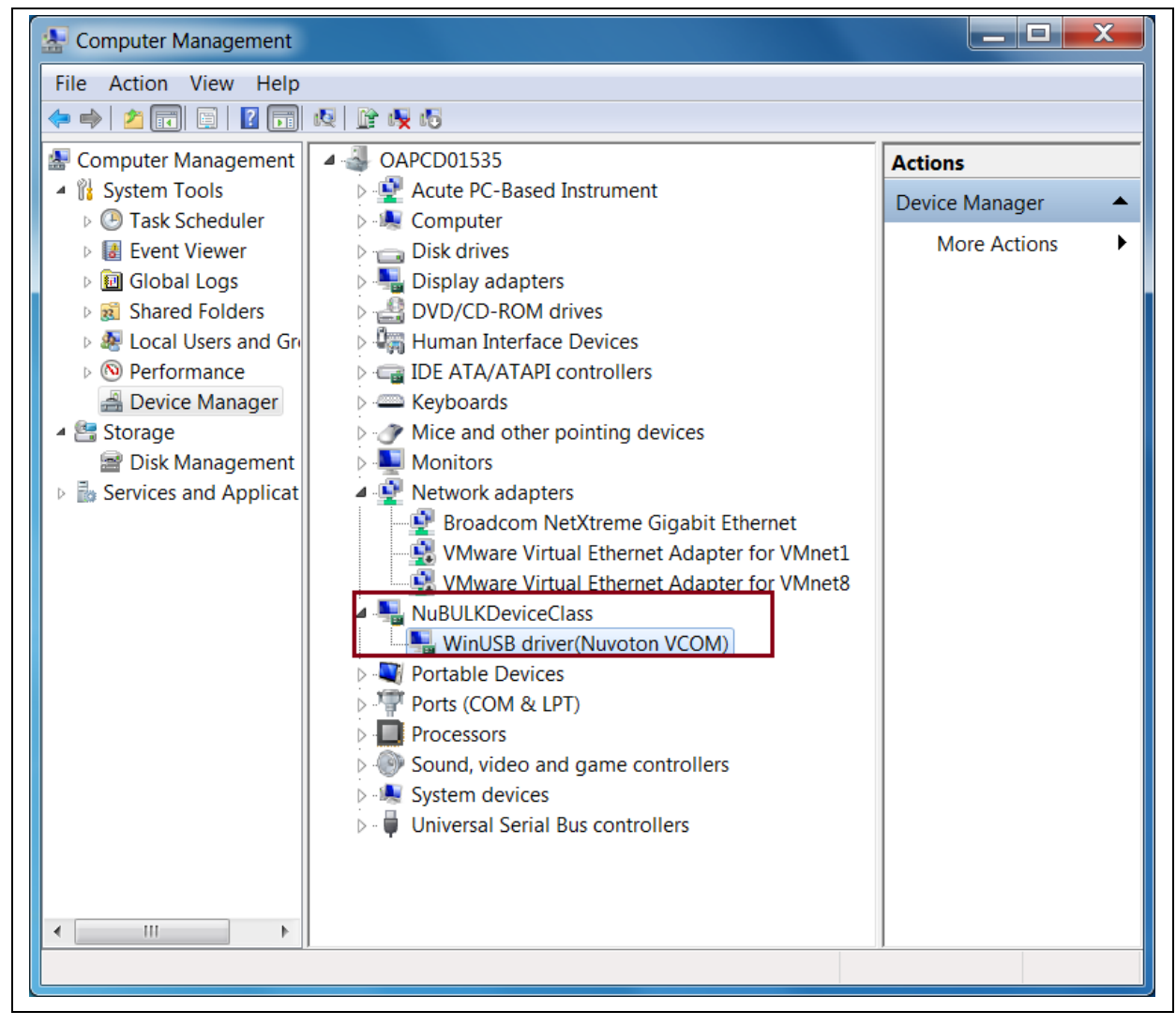

Figure 2-7 NuWriter\_MA35 VCOM Device

#### **3 HARDWARE CONFIGURATION**

#### 3.1 Hardware Connection

The MA35D1 IBR is communicate with NuWriter\_MA35 through USB port 0. A USB cable should connect between MA35D1 and computer allowing the NuWriter\_MA35 tool to control MA35D1. The UART cable connects between PC and MA35D1 UART0 is used to shown debug message printed by NuWriter\_MA35 firmware it takes no role in the data transfer between MA35D1 and PC. Figure 3-1 shows the USB device and UART interface on NuMaker-HMI-MA35D1 board.

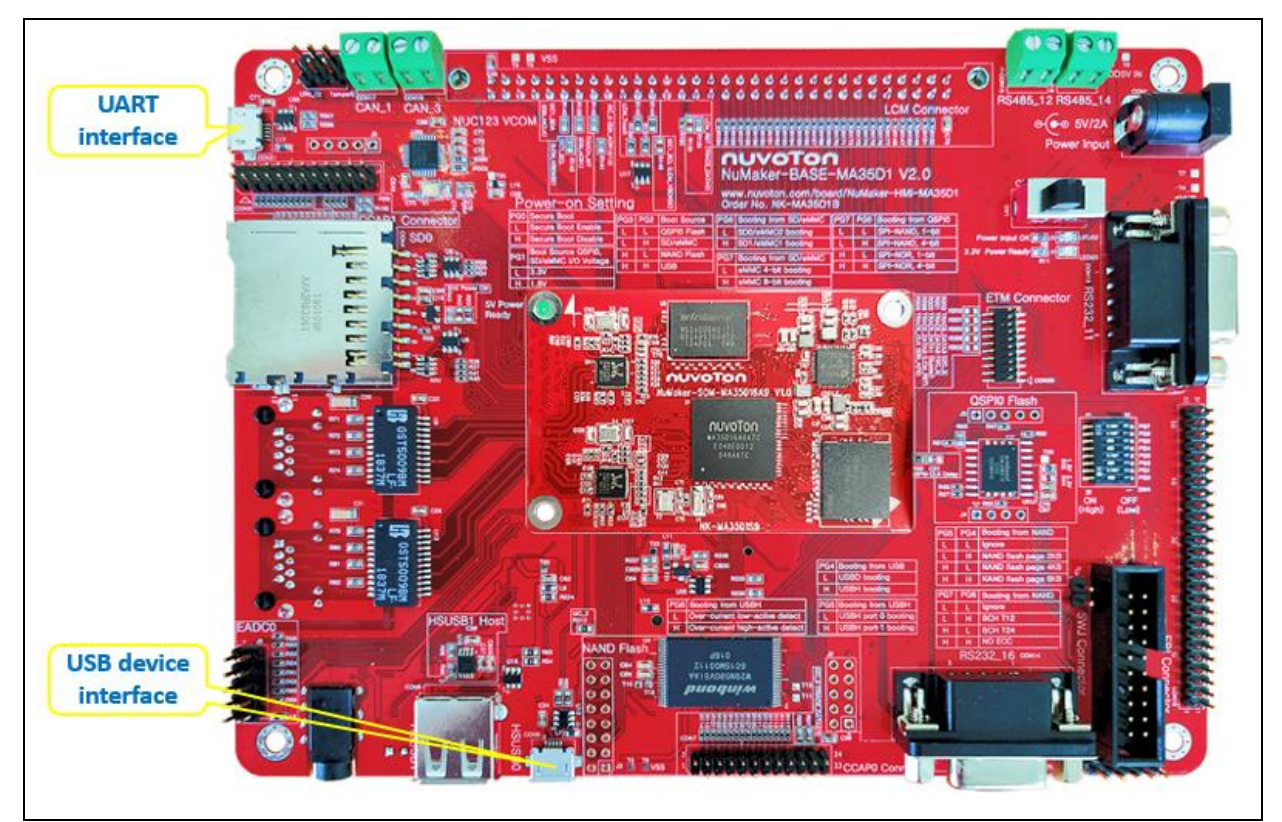

Figure 3-1 Board Connection

#### 3.2 Power-On-Setting

NuWriter\_MA35 uses Power-On-Setting PG[7:4] to determine the attribute of storage medias. For example PG[7:6] is used to select SD interface to access and also decide ECC while accessing NAND flash. So the Power-On-Setting on PG[7:4] must configured according the storage media to be accessed. For example, to program SD1, PG[7:6] should set 01 regardless of the ECC setting to the NAND flash on board if any.

| Pin     | Description                                                                                                    |
|---------|----------------------------------------------------------------------------------------------------|
| PG[0]   | Secure Boot Disable Bit<br>0 = Secure Boot Enabled.<br>1 = Secure Boot Disabled.                                                   |
| PG[3:2] | Boot Source Selection<br>00 = Boot from SPI Flash.<br>01 = Boot from SD/eMMC.<br>10 = Boot from NAND Flash.<br>11 = Boot from USB. |

| PG[5:4] | NAND Flash Page Size Selection               |
|---------|----------------------------------------------|
|         | 01 = NAND Flash page size is 2 KB.           |
|         | 10 = NAND Flash page size is 4 KB.           |
|         | 11 = NAND Flash page size is 8 KB.           |
| PG[7:6] | Miscellaneous Configuration                  |
|         | If BTSRCSEL = 01, Boot from SD/eMMC.         |
|         | 00 = SD0/eMMC0 4-bit mode booting.           |
|         | 01 = SD1/eMMC1 4-bit mode booting.           |
|         | 10 = eMMC0 8-bit mode booting.               |
|         | 11 = eMMC1 8-bit mode booting.               |
|         | If BTSRCSEL = 10, the Boot from NAND Flash.  |
|         | 00 = Ignore.                                 |
|         | 01 = ECC is BCH T12.                         |
|         | 10 = ECC is BCH T24.                         |
|         | 11 = No ECC.                                 |
|         | If BTSRCSEL = 00, the Boot from SPI Flash.   |
|         | 00 = SPI-NAND Flash with 1-bit mode booting. |
|         | 10 = SPI-NOR Flash with 1-bit mode booting.  |
|         | Others reserved.                             |
|         |                                              |

Table 3-1 Power on Setting

#### **4 BOOT INFORMATION FORMAT**

IBR identify the boot image through the boot information programmed in the storage media. This chapter introduces the boot information structure.

#### 4.1 Boot Information

Below is the boot info structure format and explanation of each elements MA35D1's IBR uses.

typedef struct boot\_info

{

A marker which should be string value "NVT".

unsigned int bootmarker;

The CRC32 checksum of boot\_info structure except marker.

unsigned int checksum;

Total header length.

unsigned int length;

Boot information version number.

unsigned int version;

A structure holds the SPI flash information. Please check 4.2 for more information.

SPI\_INFO\_T spiinfo;

The address IBR branch to after images are loaded and verified correctly

unsigned int entrypoint;

Total image count. Maximum value is 4.

unsigned int count;

A structure array holds the attribute of the images. Please check 4.3 for more information.

IMAGE\_INFO\_T image[4];

} BOOT\_INFO\_T;

#### 4.2 SPI Information

This structure is use to hold the SPI NOR and SPI NAND flash attribute. And is ignored if booting from other storage device. Please refer to the flash's datasheet for the attributes to fill in this structure.

typedef struct spi\_info

{

The SPI NAND flash size.

unsigned short PageSize;

The SPI NAND spare area size of each page.

unsigned short SpareArea;

The SPI NAND page count per block.

unsigned short PagePerBlock;

This is the quad read command of SPI flash.

unsigned char QuadReadCmd;

The command used to read flash status.

unsigned char ReadStatusCmd;

The command used to write flash status.

unsigned char WriteStatusCmd;

This value defines the status register bit to control SPI NOR flash enter and exit quad mode.

unsigned char StatusValue;

This attribute is used to store the dummy byte count between command and address.

unsigned char dummybyte1;

This attribute is used to store the dummy byte count between and data.

unsigned char dummybyte2;

This attribute defines the suspend interval between two successive transmit/receive transaction in a transfer. Valid values are between 0~15.

unsigned char SuspendInterval;

These three bytes are used to make following entry in boot\_info word aligned.

unsigned char reserved[3];

} SPI\_INFO\_T;

#### 4.3 Image Information

This structure is used to hold the attribute of images in boot\_info.

typedef struct image\_info

{

The offset this image is stored in storage device.

unsigned int offset;

The image load address in DDR or SRAM.

unsigned int loadaddress;

The image size in byte.

unsigned int size;

Image type. Valid values are 1: stands for TSI image, 2: System setting image, 3: Data image, and 4: Loader image.

unsigned int type;

These fields store the ECDSA signature of the image.

unsigned char signatureR[32]; unsigned char signatureS[32];

} IMAGE\_INFO\_T;

#### 5 PACKED IMAGE FORMAT

NuWriter\_MA35 tool support packed image, which is a combination of several independent images. A packed image could be used for production. NuWriter\_MA35 support pack and unpack function. Table 5-1 shows the packed image format, all starts at 16-byte boundary and reserved fields should filled with 0xFF.

| Address | 0x0                           | 0x4      | 0x8               | 0xC      |
|---------|-------------------------------|----------|-------------------|----------|
| 0x0000  | Marker ("NVT")                | CRC32    | Total image count | Reserved |
| 0x0010  | Image 0 length Image 0 offset |          |                   | 0 offset |
| 0x0020  | Image type                    | Reserved | Da                | ata      |
| 0x0030  | Data                          |          |                   |          |
|         | Data                          |          |                   |          |
|         | Data Reserved                 |          |                   | Reserved |
|         | Image 1 length Image 1 offset |          |                   | 1 offset |
|         | Image type                    | Reserved | Data              |          |
|         |                               |          |                   |          |

Table 5-1 Pack Image Format

Note: CRC32 calculates the checksum starting from offset 8.

Note: Image type should leave as 0.

#### 6 NUWRITER\_MA35 COMMAND LINE INTERFACE

#### 6.1 Command Format

The command format of NuWriter\_MA35 command format is shown as follows:

```
$ nuwriter.py [-h] [-a] [-o OPTION [OPTION ...]]
        [-c | -p | -v | -r READ [READ ...] | -w WRITE [WRITE ...] | -e
        ERASE [ERASE ...] | -s STORAGE [STORAGE ...]]
        [CONFIG]
```

Where -a is to attach the USB interface. -c is to convert the boot header and encrypt/sign the images is necessary. -p is to pack images for mass production. -r, -w, and -e commands are for read, write and erase storage device.

#### 6.2 Attach

A connection must be setup for NuWriter\_MA35 tool to communicate with MA35D1 before access the storage device. And this command is used to set up the connection. Except convert and pack commands, other commands can only execute after the connection is setup. Here is the attach command format where DDR\_INIT is the DDR initialize code match the MA35D1 part. The supported DDR initialize code are collected in the NuWriter/ddring folder.

The DDR type of MA35D1 MCP package supports Winbond DDR3 256MB, Winbond DDR3 512MB, and Winbond DDR2 128MB. The external DDR type of MA35D1 only supports Micron DDR3 1GB, ISSI DDR3 1GB, and Zentel DDR3 1GB.

MA35D1 supports booting from two SD/eMMC interface depending on the power on setting. In order for NuWriter\_MA35 to control the correct interface, the power on setting should set properly before issue the attach command.

\$ nuwriter.py -a DDR\_INIT

For example,

\$ nuwriter.py -a MA35D16F787C.bin

For some storage devices NuWriter\_MA35 cannot program due to attribute detect error, user can use an setinfo option to specify the storage device's attribute. If this option is set, NuWriter\_MA35 will parse attribute from a file named info.json. The command format is:

\$ nuwriter.py -o setinfo -a DDR\_INIT

#### 6.2.1 JSON File Format for SETINFO option

info.json contains four parts, represent the attribute of SPI NOR, SPI NAND, NAND and LED respectively. The top level keys "spinor", "spinand", "nand", and "led" are optional, they don't need to present if setting its attribute is not required. But once an object presents, all its keys must be set according to the flash to be access.

For SPI NOR flash these options are for quad mode operations. This information can be found in SPI Flash datasheet.

"spinor":

{

Quad mode read command.

"quadread": "0x6B",

Read status command.

"readsts": "0x05",

Write status command.

"writests": "0x01",

Write enable bit in SPI Flash status register.

"stsvalue": "0x02",

Dummy byte length in Quad mode read command

```
"dummy": "0"
```

The some attributes are the same as the settings in JSON file for convert command, please refer to 6.3.1 for the definition of these attributes.

```
"spinand":
{
    "pagesize": "2048",
    "sparearea": "64",
    "quadread": "0x6B",
    "readsts": "0x05",
    "writests": "0x01",
    "stsvalue": "0x02",
    "pageperblk": "64",
```

Following two attributes does not present in 6.3.1, "dummy" is not used and should keep as 0, "blkcnt" is the total block count of SPI NAND flash.

"dummy": "0", "blkcnt": "2048"

Only two NAND flash's attribute can be set, total block count and page per block. Other attributes (page size and ECC) should be set by power-on-setting.

```
"nand":
{
    "blkcnt": "4096",
    "pageperblk": "128"
```

LED is for debug used. Different boards have different GPIO LED. Set it will easy to debug when error occur. GPIOA is port 0, GPIOB is port 1, ..., GPIOM is port 12, and GPION is port 13. PIN0 ~ PIN15 are 0 ~ 15. "on" means turn led on. "off" means turn led off. The LED on NuMaker-HMI-MA35D1 board is GPJ15. The setting is as follow. The LED on NuMaker-IOT-MA35D1 board is GPN6.

```
"led":
{
    "port": "9",
    "bit": "15",
```

},

```
"on": "0",
"off": "1"
```

#### 6.3 Convert

The main purpose of convert command is to generate a boot header that can be used program into storage media allowing MA35D1 IBR to identify the images for booting up the system. This command can also help to encrypt and sign the image and convert a plan text U-Boot environment variable file to an environment binary image.

This command can generate random AES key or ECDSA key for encryption and sign the image if the keys are empty in configuration file and secure boot is enabled. Here listed the convert command format where the CONFIG is the JSON format configuration file.

#### \$ nuwriter.py -c CONFIG

NuWriter\_MA35 tool will then generate a directory name by the date and time of the script execution time and put the generated files under this directory. And create a symbolic link named "conv" link to the latest generated directory. Below list the generated files and their meaning.

header.bin

Header file to be programmed into storage allowing IBR to identify the boot images.

header\_key.txt (optional)

Stores the AES key and ECDSA public and private key for boot images (TSI image and BL2 image) if secure boot is enabled. If the keys are not specified in the configuration file, NuWriter\_MA35 can help to generate random keys and put in this file.

• enc\_[original boot image name] (optional)

NuWriter\_MA35 will generate encrypted and signed image if secure boot is enabled.

uboot-env.bin (optional)

U-Boot environment binary image if the plan text file is specified in configuration file.

• data\_key.txt (optional)

Stores the AES key and ECDSA public and private key for data images.

- enc\_[original data image name] (optional)
  - Encrypted and signed data image.
- sig\_[original data image name] (optional)

Signature (R and S) of signed data image.

#### 6.3.1 JSON File Format for Convert Command

This section describes the meaning of each configuration file format.

"header" object is used to describe the boot header parsing by IBR.

```
"header":
{
```

{

Version number is a 32-bit user defined version number.

```
"version": "0x20200622"
```

"spiinfo" is to store the SPI flash attribute. These fields could leave with 0s for the system boots from storage device other than SPI NOR/NAND flash. The values to fill in this object could be found from the SPI NOR/NAND flash's datasheet.

"spiinfo":

Page size of SPI NAND flash.

"pagesize": "2048",

Spare area size of SPI NAND flash.

"sparearea": "64",

Page per block of SPI NAND flash.

"pageperblk": "64",

Quad read command for SPI NAND flash. Could leave 0 if the system is booting with 1-bit mode.

"quadread": "0x6B",

Read status register command of SPI flash.

"readsts": "0x05",

Write status register command of SPI flash.

"writests": "0x01",

This value defines the status register bit to control SPI flash enter and exit quad mode.

"stsvalue": "0x02",

"dummy1" specifies the dummy byte count between command and address in the control sequence. And "dummy2" specifies the dummy byte count between address and data in the control sequence.

> "dummy1": "0", "dummy2": "1",

This attribute defines the suspend interval between two successive transmit/receive transaction in a transfer. Valid values are between 0~15.

"suspintvl": "1"

},

Set "yes" to generate header file for secure boot. Otherwise NuWriter\_MA35 will generate header file without secure boot support.

"secureboot": "yes",

"entrypoint" specifies the location IBR branch to after images are loaded and verified correctly.

"entrypoint": "0x90000000",

An optional entry used to hold AES 256 encrypt key for image encryption. If secure boot is enabled and this key is missing in configuration file, NuWriter\_MA35 will generate a random key.

"aeskey":

"123489127323986509304741983710923210938120848974129ABBACD879FFFF",

An optional entry used to hold ECDSA private key for image signing. If secure boot is enabled and this key is missing in configuration file, NuWriter\_MA35 will generate a random key.

#### "ecdsakey":

"23210938120848974129ABBACD879FFFFABF000345E0EE2B2B1B3123B12B3B10",

"image" array is used to define up to four images recorded in boot header. Each element should contain an "offset" value stores the offset in storage device where the image is programmed. A "loadaddr" value stores the DDR or SRAM address where the image is to be load to. A "type" value specifies the image type where "1" is TSI image, "2" is system setting image, "3" is data image such as device tree blob, and "4" is loader image. And a "file" value indicates the image name and directory in the local disk.

```
"image":
    Γ
        {
           "offset": "0x500000",
           "loadaddr": "0x28030000",
           "type": "2",
           "file": "loader.bin"
        },
        {
           "offset": "0x50A000",
           "loadaddr": "0x88000000",
           "type": "3",
           "file": "ma35d1.dtb"
        }
    ]
},
```

"env" object is optional. If exist, this object should contain the plan text environment variable file, and specify the storage device block size. NuWriter\_MA35 will generate a binary image with padding 0xFF to the size of blksize bytes.

```
"env":
{
    "file": "uboot-env.txt",
    "blksize": "0x10000"
},
```

The "data" object in configuration file is also optional. The images specified in this object will not be included in the boot header information. If AES key or ECDSA private key is missing, NuWriter\_MA35 can randomly generate the keys for encryption and sign. The main purpose for "data" object is to use NuWriter\_MA35 tool for encrypt data images not interpret by IBR. For example, the Linux kernel image.

```
"data":
    {
        "aeskey":
        "7A9C34B1232131329304741983710923210938120FAADDEFE1BF2EB1F2EFFE12",
        "ecdsakey":
        "ecdsakey":
        "817239EF1BBB7A8EF25B7995157844747FABE669ABF000345E0EE21B63624D59",
        "image":
```

```
[
    {"file": "image1.bin"},
    {"file": "image2.bin"}
]
}
```

#### 6.4 Pack

The pack command can pack several images into a single one. Allowing NuWriter\_MA35 to programming these images in a single write command. So the packed image can be used in production stage.

The command format for generate a packet image is listed below where CONFIG is the JSON configuration file describes the images to be packed.

```
$ nuwriter.py -p CONFIG
```

NuWriter\_MA35 tool will then generate a file named pack.bin under a directory name by the date and time of the script execution time. And create a symbolic link named "pack" link to the latest generated directory. For example, the image file will be 1224-235959000/pack.bin if user execute this command at the last second of Christmas eve.

Pack command supports a "stuff" option that can generate a single image with 0xFF stuffs between the image gaps. Some writer can program this image to SPI NOR flash. Please note the pack image generated by stuff option should not be used to program NAND or SPI NAND flash because the image base may be shifted due to bad blocks.

This command also supports the reverse direction to unpack an image, below is the command to unpack a packed image where PACK\_IMAGE is the packed image name. After unpacked, the files will be stored under a directory name by the date and time of the script execution time. And create a symbolic link named "unpack" link to the latest generated directory.

\$ nuwriter.py -o unpack -p PACK\_IMAGE

#### 6.4.1 JSON File Format for Pack Command

Below is the JSON configuration file format for pack command. It should contain the offset in storage media, image type, file name (including directory path if necessary) of the images to be packed. The image type is reserved for future use and should keep as 0.

|   | ] |  |
|---|---|--|
| ł |   |  |

#### 6.5 Read

}

Read command can be used to read back the content in storage device for verification or debug. The command format is:

\$ nuwriter.py -o OPTION -r DEVICE RANGE FILE

The range could be "all" to read whole device back, or specified the starting offset and length to read back. FILE specifies the output file to store the data read back form device.

For example, to read OTP block1 ~ block7 back to a file named output.bin, the command is:

\$ nuwriter.py -r otp all output.bin

To read OTP block 3 length is 8 bytes back to a file named output.bin, the command is:

\$ nuwriter.py -r otp otp3 8 output.bin

To read all SPI NAND Flash and store to a file name output.bin, the command is:

\$ nuwriter.py -r spinand all output.bin

To read all NAND Flash with bad block and store to a file name output.bin, the command is:

\$ nuwriter.py -o withbad -r nand all output.bin

To read length 0x40000 starting from eMMC offset 0x20000 and store to a file name output.bin, the command is:

\$ nuwriter.py -r emmc 0x20000 0x40000 output.bin

#### 6.6 Write

The write command is used to program the external storage device as well as internal SRAM and OTP. The command format is:

\$ nuwriter.py -o OPTION -w DEVICE OFFSET FILE

The DEVICE specify where to program to, could be "ddr", "sram", "sd", "spinand", "spinor", "nand" and "otp". The OFFSET specified the offset in storage device to program to and should be omitted while programming OTP or packed image. And OFFSET must be block aligned for NAND and SPI NAND Flash, 4KB aligned for SPI NOR Flash. FILE is could be the single image, packed image or JSON file for program the OTP. Below are some samples of write command.

This command programs image.bin to offset 0x1000 of SPI NOR Flash.

\$ nuwriter.py -w spinor 0x1000 image.bin

Following command programs OTP according to the otp.json configuration file.

\$ nuwriter.py -w otp otp.json

This command programs a packed image into NAND Flash. Since the packed image contains the offset information already, there is no need to specify the offset in this command.

\$ nuwriter.py -w nand pack.img

The packed image contains a CRC check to ensure the correctness of the data, so it must be recalculated every time it is burned, and nocrc option can be used to reduce the check time.

\$ nuwriter.py -o nocrc -w emmc pack.img

NuWriter\_MA35 tool supports "execute" option if the storage set as DDR or SRAM. If the "execute" option is set, NuWriter\_MA35 CPU will branch to the offset address and execute after transfer complete.

\$ nuwriter.py -o execute -w ddr 0x80000 test.bin

Another option support by write command is "verify". This option is valid if the storage specified in the command is other than "ddr", "sram", and "opt". NuWriter\_MA35 will read back the image and compare the content after program complete and report the result to console.

\$ nuwriter.py -o verify -w sd 0x100000 test.bin

#### 6.6.1 JSON File Format for Programming OTP

NuWriter\_MA35 required a JSON configuration file to specify the value to program into OTP. Here describes the meaning of each objects. All objects and elements in objects are optional and can be omitted if the value does not need to be changed.

{

"boot\_cfg" object contains the booting related setting.

"boot\_cfg":

If "postop" set to "enable", the setting in OTP will overwrite the setting of Power-On-Setting pins. So the pull up resistors can be removed on PCBA for production.

"posotp": "enable",

"qspiclk" specifies the SPI clock for SPI boot, the valid settings are "50mhz" and "30mhz". IBR use this setting for loading the binary images stores in SPI NOR and SPI NAND flash. Firmware can set to other desired clock frequency.

"qspiclk": "50mhz",

"wdt1en" specified whether the WDT1 is "enabled" or "disabled" after power on.

"wdt1en": "disable",

"uart0en" specified whether the UART0 is "enabled" or "disabled" after power on. If disabled, IBR will not print out any message while booting. Firmware can enable UART0 later.

"uart0en": "enable",

"sd0bken" is used to "enable" or "disable" SD0 back up feature. If this feature is enabled, IBR will try to load a backup image from "SD0" is booting from the storage assigned by "bootsrc" failed.

"sd0bken": "disable",

"tsiimg" is used to "enable" or "disable" IBR load TSI image during boot stage.

"tsiimg": "enable",

"tsidbg" is used to "enable" or "disable" TSI debug interface.

"tsidbg": "disable",

"bootsrc" specifies the boot source for MA35D1. The valid settings are "nand", "spi" (for boot from SPI NAND or SPI NOR flash), and "sd" (for boot from SD card or eMMC). Only set to "usb" for debugging purpose, because once set, the system can only load image from NuWriter\_MA35.

"bootsrc": "nand",

"page" is used to configure the NAND flash page size. Valid options are "2k", "4k", "8k", and "ignore". If

this value is set to "ignore", IBR will try to determine the correct page size by ONFI and ID of the flash.

"page": "2k",

Like Power-On-Setting pins PG[7:6], "option" controls different feature while booting with different "bootsrc". While booting from NAND flash, valid settings are "ignore", "t12", "t24", and "noecc". IBR will determine the ECC bit to use by ONFI and ID of the flash. "t12" and "t24" will force the IBR to use T12 and T24 to detect and correct data. The last option "noecc" is set for those NAND flash controllers contain its own ECC controller unit.

While booting from SD card or eMMC, valid values are "sd0" and "sd1". IBR will use Port C for booting while set to "sd0" and use Port J while set to "sd1".

"option": "ignore",

"secboot" can ether set to "disable" or "enable" to disable/enable secure boot feature.

"secboot": "disable"

},

"mac0" and "mac1" specifies the MAC address of MA35D1's two GMAC interfaces. The MAC address range should be purchased from IEEE.

```
"mac0": "000000112233",
```

```
"mac1": "000000445566",
```

The "dplypwd" element is a 32-bit value that reserved for future used. And should fill with 0s.

```
"dplypwd": "00000000",
```

"sec" is a hexadecimal number up to 88-byte that can only be access from secure state once programmed into OTP. The usage is user defined. Like its counterpart "sec", "nonsec" is the hexadecimal number up to 88-byte that can be access from non-secure state once programmed into OTP.

```
"sec": "00",
"nonsec": "00",
```

"huk0", "huk1", and "huk2" are hardware unique keys that stores in OTP. The usage is application specified. The maximum length of these keys are 128 bits. And meta fields only maps to the key owner – "cpu" and cpu-readable.

"key3", "key4", and "key5" are key 3, 4, and 5 stored in OTP. The purpose is for cryptographic. It is for the application to decide when or how to use these three keys. The maximum length of these keys are 256 bits. And meta fields maps to the key owner. They are "aes256-unreadable", "aes256-cpu-readable", "sha256-unreadable", "sha256-unreadable", "eccp256-unreadable" and "eccp256-cpu-readable".

"publicx" and "publicy" are the public key for verify the signature of signed images for secure boot. And "aeskey" are used to encrypt the image before programmed to storage device.

```
"publicx": "886C323AC321313293046DDF83710923210938120F54345AAEFF2EB1F2226E12",
"publicy": "97272B1232ADDEFE19304834183960ADC99AA9023FAA123FE1BF2EB1F2EFFE10",
"aeskey" : "7A9C34B1232131379304746683718923210938120F0993E2E1BF0989898AE39A"
```

#### 6.7 Erase

Erase command is used to erase all or partial of the storage device. The command format is:

\$ nuwriter.py -o OPTION -e DEVICE RANGE

The DEVICE could be "otp", "nand", "spinand", and "spinor" where the case is ignored. The RANGE could be "all" to erase whole device, or specified the starting address and size to erase. Please note that the starting address for erase be block aligned for NAND and SPI NAND flash, 4KB aligned for SPI NOR flash.

For example, to erase whole SPI NAND Flash, the command would be:

\$ nuwriter.py -e spinand all

OTP only block1, 3, 4 can be erased. To erase OTP block4, the command is:

\$ nuwriter.py -e otp otp4

To erase three blocks on a 128KB block sized NAND flash starting from offset 1MB, the command is:

\$ nuwriter.py -e nand 0x100000 0x60000

The default behavior of erase command is to skip bad block on NAND flash and SPI NAND flash. So if the block five on a NAND flash is a bad block, previous command will skip block five on NAND flash and erase only back block six and seven. On a rare occasion, it is necessary to erase the block even it is marked as bad. NuWriter\_MA35 offers an option "scrub" that can force to erase the block regardless the bad block mark in NAND flash. This option will also erase the bad block mark stored in the OOB area. Please use this option with caution.

\$ nuwriter.py -o scrub -e nand 0x100000 0x60000

#### 7 NUWRITER\_MA35 GUI INTRODUCTION

NuWriter\_MA35 GUI mode provides more friendly way for using NuWriter\_MA35. Currently it supports all function described in previous chapter. There are three option modes can be enabled on NuWriter\_MA35 GUI – Develop mode, OTP mode and Mass Production mode. If Develop mode is enabled, then NuWriter\_MA35 GUI will show the offline (Convert and Pack/Unpack) options at the main window. If OTP mode is enabled, then NuWriter\_MA35 GUI will show oTP option at the "Download" page. If Mass Production mode is enabled, one PC can access 8 MA35D1 at the same time. This is for mass production.

The main window is divided into two or four parts – two online (Attach and Download) and two optional offline (Convert and Pack/Unpack) depend on the Develop mode setting. The main window is show as Figure 7-1 and will be descripted in the following chapter.

| 🛷 MA35D1 NuWriter                        |                                     | – 🗆 X         |
|------------------------------------------|-------------------------------------|---------------|
| Mode Help                                | Mode Selection                      |               |
| <ul> <li>Develop mode</li> </ul>         |                                     |               |
| ✓ OTP mode                               |                                     |               |
| <ul> <li>Mass Production mode</li> </ul> | Attach Convert Pack/Unpack Download |               |
| Input param                              | eters for NuWriter CLI mode         |               |
| DDR initialize code                      |                                     |               |
| DDR File:                                |                                     | Browse        |
| Info.json:                               |                                     | Browse        |
| Use Info.json as set info                |                                     | Set Info.json |
|                                          |                                     |               |
|                                          |                                     |               |
|                                          |                                     |               |
|                                          |                                     |               |
|                                          |                                     |               |
|                                          |                                     |               |
|                                          | Attach                              |               |
|                                          |                                     |               |
|                                          |                                     |               |
| Output me                                | ssage from NuWriter CLI mode        |               |
|                                          |                                     |               |
|                                          |                                     |               |
|                                          |                                     |               |
|                                          |                                     |               |

Figure 7-1 Main Windows

#### 7.1 Attach

A connection must set up for NuWriter\_MA35 tool to communicate with MA35D1 to access the storage device. Before attaching the device, user can set platform information to device by info.json. Select "Use Info.json as set info". As shown in Figure 7-2. Click the "Info.json Browse" button to select existent file. As shown in Figure 7-3. Click the "Set Info.json" button to show and set the information. User can click the Export button to export the new info.json. As shown in Figure 7-4

| • | MA35D1 NuWriter -                                                                         | ×  |
|---|-------------------------------------------------------------------------------------------|----|
| м | fode Help                                                                                 |    |
| _ | Attach Download                                                                           |    |
|   | DDR initialize code DDR File: C:/ma35d1/nuwriter/ddrimg/enc_ddr3_winbond_256mb.bin Browse |    |
|   |                                                                                           |    |
|   |                                                                                           |    |
|   | Use Info.json as set info                                                                 | on |
|   |                                                                                           |    |
|   | Attach                                                                                    |    |
| [ |                                                                                           |    |
|   |                                                                                           |    |
|   |                                                                                           |    |

Figure 7-2 Use Information file

| Mode Help      |                                                                                                    |              | _                       |           |
|----------------|----------------------------------------------------------------------------------------------------|--------------|-------------------------|-----------|
|                | nuvoTon                                                                                                    |              |                         |           |
|                | Attach Convert Pack/Unpack Download                                                                             |              | _                       |           |
|                |                                                                                                    |              |                         |           |
|                |                                                                                                    |              |                         |           |
|                |                                                                                                    |              |                         |           |
| DDR initialize |                                                                                                    |              |                         |           |
| DDR File:      | :/ma35d1/nuwriter/ddrimg/enc_ddr3_winbond_256mb.bin                                                             | Browse       |                         |           |
| Info.json: C   | :/ma35d1/nuwriter/json/info.json                                                                                | Browse       |                         |           |
| Use Info.      | json as set info                                                                                                | Set Info.jso | on                      |           |
|                | 🛷 Open                                                                                                    |              |                         |           |
|                | $\leftarrow$ $\rightarrow$ $\checkmark$ $\uparrow$ $\square$ « nuwriter $\Rightarrow$ ma35d1 $\Rightarrow$ json | ✓ Ö Sea      | rch json                | J         |
|                | Organize 👻 New folder                                                                                           |              | □ = =<br>□ = =<br>□ = = |           |
|                | Documents ^ Name                                                                                                |              | Date modified           | Туре      |
|                | Downloads                                                                                                    |              | 2021/6/3 下午 0           | 5:24 JSON |
|                | Music                                                                                                    |              |                         |           |
|                | Pictures                                                                                                    |              |                         |           |
|                | Videos                                                                                                    |              |                         |           |
|                | Local Disk (D:)                                                                                                 |              |                         |           |
|                | CD Drive (E:) Sm V                                                                                              |              |                         |           |
|                |                                                                                                    |              |                         |           |
|                | File namer linfa inco                                                                                           |              | Files (*)               |           |

Figure 7-3 Browse Information file

| MA35D1 NuWriter                                                                                    |                                     | – 🗆 X                             |
|----------------------------------------------------------------------------------------------------|-------------------------------------|-----------------------------------|
| Mode Help                                                                                          |                                     |                                   |
| Mode Help DDR initialize code DDR File: Info.json: C:/ma35d1/nuwriter/ ☑ Use Info.json as set info | Attach Convert Pack/Unpack Download | Browse<br>Browse<br>Set Info.json |
| l                                                                                                  | Export                              |                                   |
|                                                                                                    |                                     |                                   |
|                                                                                                    |                                     | .:                                |

#### Figure 7-4 Information Content

Click the "DDR File Browse" button to select the DDR initialize code from the pop-up window as shown in Figure 7-5. Please make sure the DDR initialize code must be consistent with user's hardware setting. Nuvoton provides some DDR initialize code in the "ddrimg" folder. For NuMaker-HMI-MA35D1 board, please select "enc\_ddr3\_winbond\_256mb.bin".

| MA35D1 NuWriter                 | - 🗆 X                                                                                                   |                                   |                |
|---------------------------------|----------------------------------------------------------------------------------------------------|-----------------------------------|----------------|
| ode Help                        |                                                                                                    |                                   |                |
|                                 | ΠΟΤΟΛΙ                                                                                                  |                                   |                |
| Attach                          | Convert Pack/Unpack Download                                                                            |                                   |                |
|                                 |                                                                                                    |                                   |                |
|                                 |                                                                                                    |                                   |                |
|                                 |                                                                                                    |                                   |                |
| DDR initialize code             |                                                                                                    |                                   |                |
| DDR File: C:/ma35d1/nuwriter/do | drimg/enc_ddr3_winbond_256mb.bin Browse                                                                 |                                   |                |
| Info.json:                      | 🥏 Open                                                                                                  |                                   | >              |
| Use Info.json as set info       | $\leftarrow$ $\rightarrow$ $\checkmark$ $\uparrow$ $\blacksquare$ $<$ ma35d1-nuwriter $>$ ddrimg $\sim$ | Search ddrimg                     | م              |
|                                 | Organize 🔻 New folder                                                                                   |                                   | - 🔳 🔞          |
|                                 | This PC ^ Name                                                                                          | Date modified                     | Туре           |
|                                 | 3D Objects                                                                                              | 2022/3/8下午 01:23                  | UltraEdit Docu |
|                                 | Desktop @ enc_ddr3_issi_1gb.bin                                                                         | 2022/3/8下午 01:22                  | UltraEdit Docu |
|                                 | Documents                                                                                               | 2022/3/8 下午 01:23                 | UltraEdit Docu |
|                                 | Downloads     Downloads                                                                                 | 2022/3/8下午 01:23                  | UltraEdit Docu |
|                                 | Music                                                                                                   | 2022/3/8 下午 01:23                 | UltraEdit Doci |
|                                 | Pictures                                                                                                |                                   |                |
|                                 | Videos                                                                                                  |                                   |                |
|                                 | Windows (C:)                                                                                            |                                   |                |
|                                 |                                                                                                    |                                   |                |
|                                 | CD Drive (E:) Sm                                                                                        |                                   |                |
|                                 | CD Drive (E) Smar                                                                                       |                                   |                |
|                                 |                                                                                                    |                                   |                |
|                                 | Network     V <                                                                                         |                                   |                |
|                                 | File name: enc_ddr3_winbond_256mb.bin                                                                   | <ul> <li>All Files (*)</li> </ul> | ~              |
|                                 |                                                                                                    | Open                              | Cancel         |
|                                 |                                                                                                    |                                   |                |

Figure 7-5 Browse DDR initialize code

Then click "Attach" button to trigger attach command. Figure 7-6 shows the attach result from the target board.

| oue neip                  |            |              |                |                  |          |   |              |   |
|---------------------------|------------|--------------|----------------|------------------|----------|---|--------------|---|
|                           |            | 01           | 137            | OT               | 00       | 2 |              |   |
|                           |            |              | JV             |                  |          |   |              |   |
|                           |            | Attach       | Convert        | Pack/Unpack      | Download |   |              |   |
|                           |            |              |                |                  |          |   |              |   |
|                           |            |              |                |                  |          |   |              |   |
|                           |            |              |                |                  |          |   |              |   |
| DDR initiali              | ze code    |              |                |                  |          |   |              |   |
| DDR File:                 | C:/ma350   | 1/nuwriter/d | ldrima/enc ddr | r3 winbond 256mb | .bin     |   | Browse       |   |
| Info icon                 |            |              |                |                  |          |   | Proweo       |   |
| inio.json.                | Into.json: |              |                |                  |          |   | DIOWSE       |   |
| Use Info.json as set info |            |              |                |                  |          |   | et Info.json | 6 |
|                           |            |              |                |                  |          |   |              |   |
|                           |            |              |                |                  |          |   |              |   |
|                           |            |              |                | Attach           |          |   |              |   |
| Successfully a            | attached 1 | device(s)    |                | Attach           |          |   |              | ^ |

#### Figure 7-6 Attach Result

The GUI mode will collect all required inputs and trigger CLI mode to work. So the output message is consistent. The following figure shows the attach result from CLI mode and GUI mode. If any error occurred, please refer to the CLI chapter. The output message won't be discussed in the following chapter.

| MA35D1 NuWriter                                                                                                    | – 🗆 X     |
|----------------------------------------------------------------------------------------------------|-----------|
| Mode Help<br>Administrator: Command Prompt<br>Successfully attached 1 device(s)<br>Page per block: 64<br>Page size: 2048<br>Block per flash: 1024<br>Bad block count: 0<br>Spare size: 64<br>Is uer config: 0<br>DDR file: Is uer config: 0<br>Quad read cmd: 235<br>Info.json<br>Read sts cmd: 53<br>Write sts cmd: 49<br>CLI mode output<br>Block: 0<br>Reserved: 0<br>SPI NAND<br>Is uer config: 0<br>ID: 15712034<br>Page size: 2048<br>Spare size: 64<br>Quad read cmd: 107<br>Read sts cmd: 5 | t message |
| Attach                                                                                                    |           |
| Successfully attached 1 device(s)         ==== NAND ====         Page per block: 64         Page size: 2048         Block per flash: 1024         Bad block count: 0         Spare size: 64         Is uer config: 0         ==== SPI NOR ====         ID: 0         Is uer config: 0         Quad read cmd: 235         Read sts cmd: 53         Write sts cmd: 49                                                                                                    | ~         |

Figure 7-7 CLI and GUI mode output message

#### 7.2 Download

In the "Download" page, user can find many storage media pages. We will take NAND to demo "Write", "Read", and "Erase" operations, since these operations are all similar for different storage media.

|                           | NAND         | Attach Download | OTP    |        |
|---------------------------|--------------|-----------------|--------|--------|
| Write<br>Image file       |              | Storage         | media  | Browse |
| Image type<br>Image addr. | O Data O Par | dk              |        |        |
| Read<br>Save file         |              |                 |        | Browse |
| Range: 0x                 |              | - 0x            |        |        |
| Erase<br>Range: 0x        |              | - 0x            |        | ALL    |
|                           | Milla        | Dead            | France |        |
|                           | Write        | Kedu            | LIASE  |        |

Figure 7-8 Storage Media

#### 7.2.1 Write Operation Steps

| Attach Download     NAND SD/EMMC     SD/EMMC SPI NAND     Write     Image file     Image file     Image type     Data   Pack   Image addr.   0x     Read   Save file   Range:   0x   -   0x   ALL | ode Help                                                  |                       | OT                        |     |        |
|----------------------------------------------------------------------------------------------------|-----------------------------------------------------------|-----------------------|---------------------------|-----|--------|
| Write Image file demo.bin Browse Image type O Data O Pack Image addr. 0x Read Save file Browse Range: 0x - 0x ALL Erase Range: 0x - 0x ALL                                                        |                                                           | Attad                 | n Download<br>MC SPI NAND | ОТР |        |
| Read   Save file   Range: 0x   - 0x     Erase   Range: 0x     - 0x     ALL                                                                                                    | Write<br>Image file der<br>Image type O<br>Image addr. 0x | no.bin<br>Data 🖲 Pack |                           |     | Browse |
| Erase<br>Range: 0x - 0x ALL                                                                                                    | Read<br>Save file<br>Range: 0x                            |                       | - 0x                      |     | Browse |
|                                                                                                    | Erase<br>Range: 0x                                        |                       | - 0x                      |     | ALL    |

Figure 7-9 Write Example

According to the , the NAND mode is used to download "demo.bin". Follow the steps listed below:

- 1. Select "NAND".
- 2. Browse the Image file by click the "Browse" button.
- 3. Select Image type according to the Image file. Demo.bin is a Pack Image.
- 4. Enter the image address. This is only required for "Data" Image type.
- 5. Click "Write"

#### 7.2.2 Read Operation Steps

| SD/EMMC SPI NAND OTP Browse |
|-----------------------------|
| Browse                      |
| Browse                      |
|                             |
| *                           |
|                             |
|                             |
| Browse                      |
|                             |
|                             |
|                             |
|                             |
| - 0x 🗹 ALL                  |
| Browse     Ox 1000     ALL  |

#### Figure 7-10 Read Example

According to the Figure 7-10, follow the steps below to read out the content from the NAND Flash with the specific range.

- 1. Select "NAND".
- 2. Browse the Save file by click the "Browse" button.
- 3. Enter the image Range.
- 4. Click "Read"

#### 7.2.3 Erase Operation Steps

|                |             | Attach  | Download |     |   |       |
|----------------|-------------|---------|----------|-----|---|-------|
|                | NAND        | SD/EMMC | SPI NAND | OTP |   |       |
| Write          |             |         |          |     |   |       |
| Image file     |             |         |          |     | В | rowse |
| Image type     | 🔿 Data 🔿 Pa | ack     |          |     |   |       |
| Image addr. Ox |             |         |          |     |   |       |
| Read           |             |         |          |     |   |       |
| Save file      |             |         |          |     | В | rowse |
| Range: 0x      |             |         | - 0x     |     |   |       |
| Erase          |             |         |          |     |   |       |
| Range: 0x      |             |         | - 0x     |     |   | ALL   |
| Range: 0x      |             |         | - 0x     |     |   | ⊻ ALL |

Figure 7-11 Erase Example

According to the Figure 7-11, follow the steps below to erase the NAND flash with the specific range.

- 1. Select "NAND".
- 2. Enter the Range or select "ALL" to erase whole storage media.
- 3. Click "Erase"

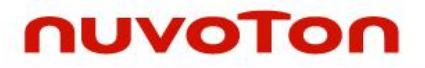

#### 7.2.4 OTP Operation Steps

| MA35D1 NuWriter       | - 🗆 X                |
|-----------------------|----------------------|
| Mode Help             |                      |
| Attach Convert Pa     |                      |
| DDR/SRAM NAND SD/EMMC | SPI NOR SPI NAND OTP |
| Write                 |                      |
| OTP json              | Browse               |
| Gene                  | erate otp.json       |
| Read                  |                      |
| Save file             | Browse               |
| Block V Length        |                      |
| Show                  |                      |
| OTP bin               | Browse               |
| S                     | Show OTP             |
|                       |                      |
|                       |                      |
|                       |                      |
| Write                 | Read                 |
|                       |                      |
|                       |                      |
|                       |                      |
|                       |                      |
|                       | i.                   |

Figure 7-12 OTP Example

In the "OTP" page, NuWriter\_MA35 provides how to access OTP user field. Such as power-on-setting, MAC address, secure region, non-secure region, ...etc. User can program the exist OTP setting file directly, or create a new otp.json. NuWriter\_MA35 also can read OTP block1 ~ block7 back. The OTP block describes as Table 7-1.

| Block No. | OTP               |
|-----------|-------------------|
| 1         | Power-on-Setting  |
| 3         | MAC0 Address      |
| 4         | MAC1 Address      |
| 5         | Deployed Password |
| 6         | Secure Region     |
| 7         | Non-Secure Region |

Table 7-1 OTP Blocks

Create a new otp.json:

- 1. Click "Generate otp.json". Figure 7-13
- 2. Enable / Disable OTP setting. Figure 7-14 and Figure 7-15
- 3. Select "Export OTP settings" to generate otp.json. Figure 7-16

| MA35D1 NuWriter                                                | – 🗆 X                 |
|----------------------------------------------------------------|-----------------------|
| Mode Help                                                      |                       |
| ΠυνοΤο                                                         |                       |
| Attach Convert Pack/Unpack DDR/SRAM NAND SD/EMMC SPI NOR Write | Download SPI NAND OTP |
| OTP ison                                                       | Browse                |
| Generate otp.json                                              |                       |
| Read                                                           |                       |
| Save file                                                      | Browse                |
| Block  Length                                                  |                       |
| Show                                                           |                       |
| OTP bin                                                        | Browse                |
| Show OTP                                                       |                       |
|                                                                |                       |
|                                                                |                       |
| Write                                                          | Read                  |
|                                                                |                       |
|                                                                |                       |
|                                                                |                       |
|                                                                |                       |
|                                                                | h.                    |

Figure 7-13 Generate otp.json

### MA35D1

| Deversion Contract Contract                       | cong her occong                          | DI M Satting        |            |              |                   |    |
|---------------------------------------------------|------------------------------------------|---------------------|------------|--------------|-------------------|----|
| O Bruves on setting source Control                |                                          |                     |            |              |                   |    |
| O Power on setting values come from pin           | Power on setting values come non orp     |                     | O beployed | <b>O NHA</b> | U TRAN            |    |
| QSPI0 Clock Frequency Selection                   | -                                        |                     |            |              |                   |    |
| O QSPI dock is 30 MHz                             | O QSPI dock is 50 MHz                    |                     |            |              |                   |    |
| WDT1 Function Enable Bit                          | UART0 Debug Message Output Disable Bit   |                     |            |              |                   |    |
| SD0 Back Up Boot Enable Bit                       | TSI Image Load Control Bit               |                     |            |              |                   |    |
| TSI's Serial Wire Interface Disable Bit           |                                          |                     |            |              |                   |    |
| Boot Source Selection                             | 0                                        |                     |            |              |                   |    |
| Boot from SPI Flash     Boot from NAND Flash      | Boot from SD/eMMC                        |                     |            |              |                   |    |
| Boot from NAND Flash                              | Boot from USB                            |                     |            |              |                   |    |
| NAND Flash Page Size Selection                    |                                          |                     |            |              |                   |    |
| O Ignore                                          | NAND Flash page size is 2kB              |                     |            |              |                   |    |
| NAND Flash page size is 4kB                       | NAND Flash page size is 8kB              |                     |            |              |                   |    |
| Boot Option                                       |                                          |                     |            |              |                   |    |
| $\bigcirc$ SPI-NAND Flash with 1-bit mode booting | ○ SPI-NAND Flash with 4-bit mode booting |                     |            |              |                   |    |
| SPI-NOR Flash with 1-bit mode booting             | SPI-NOR Flash with 4-bit mode booting    |                     |            |              |                   |    |
| Secure boot Selection                             |                                          |                     |            |              |                   |    |
| Secure boot Enabled                               | Secure boot Disabled                     |                     |            |              |                   |    |
| Power-on Value                                    |                                          |                     |            |              |                   |    |
| Bits[0:15] 0x0                                    |                                          |                     |            |              |                   |    |
|                                                   |                                          | PLM Value 0x0       |            |              |                   |    |
| xport OTP settings                                |                                          | Export OTP settings |            |              |                   |    |
| Power-On PLM                                      | MAC0 address MAC1 address                | Power-On            | PLM        | MAC0 address | MAC1 addres       | .s |
| Deployed Password Secure Reg                      | ion Non-secure Region                    | Deployed Passw      | ord Secur  | e Region     | Non-secure Region |    |

### Figure 7-14 OTP Setting Page -1

| MA35D1 OTP Settings - C ×                                                                                                    | MA35D1 OTP Settings - C                                                                                                    |
|----------------------------------------------------------------------------------------------------|----------------------------------------------------------------------------------------------------|
| Power-On Setting     PLM Setting     MISC Setting     KEY Setting       MAC address                                                                               | Power-On Setting     PLM Setting     MISC Setting       Hardware Unique Key     Generate       HUK0 Key:     0x     Generate       HUK1 Key:     0x     Generate       HUK2 Key:     0x     Generate       HUK2 Key:     0x     Generate       KEY3 Meta     V     Generate       KEY4 Meta     V     Generate       KEY4 Key:     0x     Generate       KEY5 Meta     V     Generate |
| Non-secure Region(hex): 0x                                                                                                    | KE15 Neta         Generate           KEY5 Key:         0x           IBR ECC public key (X, Y), and IBR AES key         Generate           Private Key:         0x           Qublic X KEY6:         0x           Public X KEY7:         0x           AES KEY8:         0x                                                                                                    |
| Export OTP settings  Power-On PLM MACD address MAC1 address Deployed Password Secure Region Non-secure Region Hardware Unique Key, Key Storage and IBR Key Export | Export OTP settings  Power-On PLM MAC0 address MAC1 address Deployed Password Secure Region Non-secure Region Hardware Unique Key, Key Storage and IBR Key Export                                                                                                    |

Figure 7-15 OTP Setting Page - 2

| Export OTP settings      |                     |              |                 |
|--------------------------|---------------------|--------------|-----------------|
| Power-On PL              | м                   | IAC0 address | MAC1 address    |
| Deployed Password        | Secure Region       | Nor          | n-secure Region |
| Hardware Unique Key, Key | Storage and IBR Key |              |                 |
| Export                   |                     |              |                 |

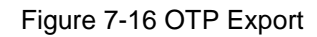

In "Power-On Setting" page, select own setting and it will show in "Power-On-Value".

| MA35D1 OTP Settings                                                                                                | - 🗆 X                                                           |
|----------------------------------------------------------------------------------------------------|-----------------------------------------------------------------|
| Power-On Setting MISC Setting KEY<br>Power on Setting Source Control<br>Power on setting values come from pin      | Setting     Power on setting values come from OTP               |
| QSPI0 Clock Frequency Selection<br>QSPI clock is 30 MHz                                                            | O QSPI clock is 50 MHz                                          |
| WDT1 Function Enable Bit SD0 Back Up Boot Enable Bit TSI's Serial Wire Interface Disable Bit Boot Source Selection | UARTO Debug Message Output Disable Bit                          |
| <ul> <li>Boot from SPI Flash</li> <li>Boot from NAND Flash</li> </ul>                                              | Boot from SD/eMMC     Boot from USB                             |
| NAND Flash Page Size Selection<br>NAND Flash page size is 2kB<br>NAND Flash page size is 8kB                       | <ul> <li>NAND Flash page size is 4kB</li> <li>Ignore</li> </ul> |
| Boot Option O No ECC ECC is BCH T24                                                                                | ECC is BCH T12     Ignore                                       |
| Power-on Value Bits[0:15] 0x6881                                                                                   |                                                                 |
| Export OTP settings  Power-On MAC0 ad  Deployed Password Secure Re Hardware Unique Key, Key Storage and IB Export  | dress I MAC1 address<br>egion Non-secure Region<br>R Key        |

Figure 7-17 OTP Power-On Setting

According to the Figure 7-19 and Figure 7-20, user can choose the OTP setting read from the device (by read all) and show the content by clicking "show OTP" button.

| DDxySkAm     WalkD     SDyEmmed     SP1 NOK     SP1 NAKD     OTP       Write     OTP json     Brows       Generate otp.json     Brows       Read     Brows       Slock     Length       Show     OTP bin       Show OTP | DURYSRAM NAND SU/EMMC SPINOR SPINAND OT | CD     |
|----------------------------------------------------------------------------------------------------|-----------------------------------------|--------|
| OTP json Brows Generate otp.json Read Save file Brows Block Length Brows OTP bin Brows Show OTP                                                                                                    |                                         |        |
| Generate otp.json  Read Save file Block Length OTP bin Show OTP                                                                                                    | son E                                   | Browse |
| Read Save file Brows Block Length OTP bin Brows Show Show OTP                                                                                                    | Generate otp.json                       |        |
| Save file Brows Block Length   Show OTP bin Brows Show OTP                                                                                                    |                                         |        |
| Block Length DTP bin Brows                                                                                                    | ile E                                   | Browse |
| Show OTP bin Brows Show OTP                                                                                                    | ✓ Length                                |        |
| OTP bin Brows Show OTP                                                                                                    |                                         |        |
| Show OTP                                                                                                    | in E                                    | Browse |
|                                                                                                    | Show OTP                                |        |
| Write Read                                                                                                    | Write Read                              |        |

Figure 7-18 Show OTP Example -1

| Μ | A3 | 5 | D | 1 |
|---|----|---|---|---|
|   |    |   |   |   |

| Power-On Setting MISC Setting KEY S       | etting                                  |
|-------------------------------------------|-----------------------------------------|
| Power on Setting Source Control           |                                         |
| O Power on setting values come from pin   | Power on setting values come from OTP   |
| QSPI0 Clock Frequency Selection           |                                         |
| QSPI clock is 30 MHz                      | QSPI clock is 50 MHz                    |
| WDT1 Function Enable Bit                  | UART0 Debug Message Output Disable Bi   |
| SD0 Back Up Boot Enable Bit               | ✓ TSI Image Load Control Bit            |
| ✓ TSI's Serial Wire Interface Disable Bit |                                         |
| Boot Source Selection                     |                                         |
| Boot from SPI Flash                       | Boot from SD/eMMC                       |
| Boot from NAND Flash                      | Boot from USB                           |
| NAND Flash Page Size Selection            |                                         |
| NAND Flash page size is 2kB               | NAND Flash page size is 4kB             |
| ○ NAND Flash page size is 8kB             | O Ignore                                |
| Boot Option                               |                                         |
| SPI-NAND Flash with 1-bit mode booting    | SPI-NAND Flash with 4-bit mode booting  |
| ○ SPI-NOR Flash with 1-bit mode booting   | • SPI-NOR Flash with 4-bit mode booting |
| Power-on Value                            |                                         |
|                                           |                                         |

Figure 7-19 Show OTP Example -2

#### 7.3 Convert

In the "Convert" page, this is an offline function, no needs to connect with MA35D1 platform. User can convert the MA35D1 platform image header file by exist file or create new one by NuWriter\_MA35. For more detail, please reference previous chapter.

Click "Browse" button, select the existent header.json file. Click "Convert" button, the header.json file will convert to binary for MA35D1 IBR used.

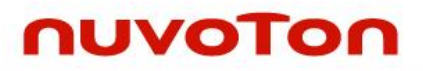

| MA35D1 NuWriter                                     | _        | - 🗆         | ×    |
|-----------------------------------------------------|----------|-------------|------|
| Mode Help                                           |          |             |      |
| ΠυνοΤο                                              |          |             |      |
| Attach Convert Pack/Unpack D                        | Download |             | _    |
|                                                     |          |             |      |
|                                                     |          |             |      |
|                                                     |          |             |      |
| Convert Configuration                               |          |             |      |
| header.json: C:/ma35d1/nuwriter/json/header-sd.json |          | Browse      | 2    |
|                                                     | Gener    | ate header. | json |
|                                                     |          |             |      |
|                                                     |          |             |      |
|                                                     |          |             |      |
|                                                     |          |             |      |
|                                                     |          |             |      |
|                                                     |          |             |      |
|                                                     |          |             |      |
|                                                     |          |             |      |
| Convert                                             |          |             |      |

Figure 7-21 Convert Window

Create a new header.json file. Click "Generate header.json" button, set the header information – header version, SPI information, entry point, images,  $\dots$  etc. After all setting are complete, user can save the header format to json file by "Export" button.

|                  | Attach Con           | vert Pack/Unpack | Download |                  |
|------------------|----------------------|------------------|----------|------------------|
| 👂 python         |                      | — 🗆              | ×        |                  |
| Header Setting   | Header Option        |                  |          |                  |
| Version:         |                      |                  |          |                  |
| SPI NAND flash F | Page Size:           |                  |          | Browse           |
| SPI NAND flash S | Spare Area Size:     |                  | Gene     | rate header.ison |
| SPI NAND flash F | Page per block:      |                  |          |                  |
| SPI NAND flash ( | Quad Read Command:   |                  |          |                  |
| SPI NAND flash F | Read Status Command  | :                |          |                  |
| SPI NAND flash   | Write Status Command | :                |          |                  |
| SPI Status Regis | ter Bit Value:       |                  |          |                  |
| SPI Dummy1 Byt   | e:                   |                  |          |                  |
| SPI Dummy2 Byt   | e:                   |                  |          |                  |
| SPI Suspend Int  | erval:               |                  |          |                  |
| Secureboot:      |                      | Enable           |          |                  |
| Entrypoint:      |                      |                  |          |                  |
|                  |                      |                  |          |                  |
|                  |                      |                  |          |                  |
|                  |                      |                  |          |                  |
|                  |                      |                  |          |                  |

Figure 7-20 Generate header file

#### 7.4 Pack/Unpack

The "Pack/Unpack" page is an offline function, no needs to connect with MA35D1 platform. Please reference the 6.4 Pack chapter for more detail. Click "Browse" button, select existent pack.json or input the image count to create a new pack.json. Click "Generate pack.json" button, fill all image information. Click "Pack" button to pack all images in one binary file.

| MA35D1 NuWriter                  |                                                    | – 🗆 X                        |                                                                                                    |
|----------------------------------|----------------------------------------------------|------------------------------|----------------------------------------------------------------------------------------------------|
| Mode Help                        |                                                    |                              |                                                                                                    |
| Pack Configuration<br>pack.json: | voto<br>onvert Pack/Unpack Download<br>Pack Unpack | Browse<br>Generate pack.json | python — X     Pack Image Group 1   Image 1 Offset:   Image 1 File:   Image 1 Type:   Image 2 Offset:   Image 2 File:   Image 3 Offset:   Image 3 File:   Image 3 Type:     Image 3 Type: |
|                                  | Pack                                               |                              |                                                                                                    |
|                                  |                                                    |                              |                                                                                                    |
|                                  |                                                    |                              |                                                                                                    |

Figure 7-21 Pack Window

Click "Browse" button, select existent pack.json. Click "Unpack" button to extract all images.

| ode Help    |        |         |             |          |   |       |   |
|-------------|--------|---------|-------------|----------|---|-------|---|
|             | η      | JV      | ΟΤ          | ON       |   |       |   |
|             | Attach | Convert | Pack/Unpack | Download |   |       |   |
|             |        | Pack    | Unpack      |          |   |       |   |
|             |        |         |             |          |   |       |   |
|             |        |         |             |          |   |       |   |
|             |        |         |             |          |   |       |   |
|             |        |         |             |          |   |       |   |
|             | tion   |         |             |          |   |       |   |
|             |        |         |             |          |   |       | 1 |
| PACK_IMAGE: |        |         |             |          | В | rowse |   |
|             |        |         |             |          |   |       |   |
|             |        |         |             |          |   |       |   |
|             |        |         |             |          |   |       |   |
|             |        |         |             |          |   |       |   |
|             |        |         |             |          |   |       |   |
|             |        |         |             |          |   |       |   |
|             |        |         |             |          |   |       |   |
|             |        |         |             |          |   |       |   |
|             |        |         |             |          |   |       |   |
|             |        |         |             |          |   |       |   |
|             |        |         | Unnack      |          |   |       |   |
|             |        |         |             |          |   |       |   |
|             |        |         |             |          |   |       |   |
|             |        |         |             |          |   |       |   |
|             |        |         |             |          |   |       |   |
|             |        |         |             |          |   |       |   |

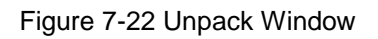

#### 7.5 **Program One File**

MA35D1 BSP supports two environments – Buildroot and Yocto. When build the image, it will generate one pack file. It includes all needed files. Such as TFA BL2, SMC BL31, secure OS BL32, uboot BL33 and linux kernel. NuWriter\_MA35 supports to program the pack file directly. If customer needs to wrote only one file to storage. He can get the image offset by refer to the pack.json.

In MA35D1 BSP architecture, the BL31, BL32 and BL33 will combine to one file, named FIP (Firmware Image Package). If customer only rebuild the uboot, he also needs to rebuild the TFA to get the new FIP. And then write the FIP to storage. For more detail, please refer to 'NuMicro<sup>®</sup> Family MA35D1 TF-A User Manual'.

Use NAND for example. Please refer pack-nand.json. In yocto, the file path is (*build/tmp-glibc/deploy/images/numaker-som-ma35d16a81/nuwriter/pack-nand.json*). In buildroot, the file path is (*buildroot/board/nuvoton/ma35d1/nuwriter/pack-nand.json*). The content of pack-nand.json is as follow.

| "image";                               | "image":                                  |
|----------------------------------------|-------------------------------------------|
| l ,                                    | [                                         |
| {<br>#-55                              | {                                         |
| "OIISET": "UXUUUUUU",                  | "offset": "0x000000",                     |
| "file": "Conv/neader.bin",             | "file": "header.bin",                     |
| "type": I                              | "type": 1                                 |
|                                        | },                                        |
| 1<br>                                  | {                                         |
| "OIISEL": "OXCOUDU",                   | "offset": "0xC0000",                      |
| "TITE": "DI2-Massdi.dtb",              | "file": "bl2.dtb",                        |
| "type": 0                              | "type": 0                                 |
|                                        | },                                        |
| l<br>NoffeetH: NewF0000H               | {<br>                                     |
| "OIISEL": "UXLUUUU",                   | "offset": "OxE0000",                      |
| "file": "bi2-ma35d1.bin",              | "file": "bl2.bin",                        |
| "type": 0                              | "type": 0                                 |
| 3,<br>,                                | },                                        |
| 1<br>                                  | {                                         |
| "OIISEL": "OXIOODOU",                  | "offset": "Ox100000",                     |
| "iiie": "iip.bin-hand",                | "file": "fip.bin-nand",                   |
| "type": I                              | "type": 1                                 |
|                                        |                                           |
| 1<br>                                  | 1                                         |
| "OIISEL": "OXSOUDDO",                  | "offset": "0x300000",                     |
| "TITE": "u-boot-initial-env.bin-nand", | "file": "uboot-env.bin-nand",             |
| "type": I                              | "type": I                                 |
|                                        | 3 y                                       |
| l<br>VoffootV. V0v2C0000V              | 1<br>#################################### |
| "OIISEL": "OXSCOUDD",                  | "OIISEL": "OXSCOUDD",                     |
| "TITE": "Image.dtb",                   | "TITE": "Image.dtb",                      |
| "type": I                              | , cype:: I                                |
|                                        | 1,                                        |
| l "offeet", "Ov400000"                 | l "offeet": "0x400000"                    |
| Ufile": "Trage"                        | "OllSet": "Oxfoodoo",<br>"file": "Image"  |
| "IIIe": "Image",                       | "IIIe": "Image",                          |
| cybet                                  | r<br>                                     |
| 1,                                     | · · · · · · · · · · · · · · · · · · ·     |
| l<br>NoffeetH, Nov1C00000H             | "offeet": "0x1C00000"                     |
| Uliset": "Uxicououu",                  | "Gilset": "Oxicououu",                    |
| "file": "footis.ubi-hand",             | "TITE": "FOOLIS.ubl",                     |
| "cype": I                              | .cype.: T                                 |
| 1                                      | 1                                         |
| 1                                      | 1                                         |

Figure 7-23 Pack-nand.json of yocto and buildroot

Update "fip.bin-nand" (SMC BL31, Secure OS BL32 or Uboot BL33). Follow the steps listed below:

- 1. Select "NAND".
- 2. Browse the Image file "fip.bin-nand" by click the "Browse" button.
- 3. Select Image type "Data".

- 4. Enter the image address 0x100000. The offset in the storage.
- 5. Click "Write".

| 🛷 MA35D1 Nr | JWriter             | - 🗆 ×  |
|-------------|---------------------|--------|
| Mode Help   |                     |        |
|             | ΠυνοΤ               | οη     |
|             | Attach Download     |        |
|             | NAND SD/EMMC SPI NA | AND    |
| Write       |                     |        |
| Image file  | fip.bin-nand        | Browse |
| Image typ:  | e 🖲 Data 🔿 Pack     |        |
| Image add   | r. 0x 100000        |        |
|             |                     |        |
| Read        |                     |        |
| Save file   |                     | Browse |
| Range: 0    | x 0x                | ALL    |
| Erase       |                     |        |
| Range: (    | - 0x                | ALL    |
| Kange: u    | 04                  |        |
|             |                     |        |
|             |                     |        |
|             | Write Read          | Erase  |
|             |                     |        |
|             |                     |        |

Figure 7-24 Write fip.bin-nand

Update "Image" (linux kernel). Follow the steps listed below:

- 1. Select "NAND".
- 2. Browse the Image file "Image" by click the "Browse" button.
- 3. Select Image type "Data".
- 4. Enter the image address 0x400000. The offset in the storage.
- 5. Click "Write".

| ουνοτοο                 |  |
|-------------------------|--|
|                         |  |
| Attach Download         |  |
| NAND SD/EMMC SPI NAND   |  |
| Write                   |  |
| Image file Image Browse |  |
|                         |  |
| Image addr. 0x 400000   |  |
|                         |  |
| Read                    |  |
| Save file Browse        |  |
| Range: 0x 0x ALL        |  |
| Erase                   |  |
|                         |  |
|                         |  |
|                         |  |
|                         |  |
| Write Read Erase        |  |
|                         |  |

Figure 7-25 Write fip.bin-nand

Update "bl2.bin" (TFA BL2). Follow the steps listed below:

- 1. Select "NAND".
- 2. Browse the Image file "bl2.bin" by click the "Browse" button.
- 3. Select Image type "Data".
- 4. Enter the image address 0xE0000. The offset in the storage.
- 5. Click "Write".

| MA25D1    | NUMeiter     |                  |        |   |
|-----------|--------------|------------------|--------|---|
| Mode Help | )            |                  |        |   |
|           |              |                  |        |   |
|           |              | VOIC             |        |   |
|           |              | Attach Download  |        | 1 |
|           | NAND         | SD/EMMC SPI NAND |        |   |
| Write     |              |                  |        |   |
| Image til | e Di2.bin    |                  | Browse |   |
| Image ty  | tdr ox E0000 |                  |        |   |
|           |              |                  |        |   |
| Read      |              |                  |        |   |
| Save file |              |                  | Browse |   |
| Range:    | 0x           | - 0x             | ALL    |   |
| Erase     |              |                  |        |   |
| Range:    | 0x           | - 0x             | ALL    |   |
|           |              |                  |        |   |
|           |              |                  |        |   |
|           | Write        | Read             | Erase  |   |
|           |              |                  |        |   |
|           |              |                  |        |   |

Figure 7-26 Write fip.bin-nand

#### 8 CUSTOM DDR SETTING

MA35D1 NuWriter supports a special function about external DDR. Nuvoton provides an Excel file - ddrmctl2\_phy\_auto\_init\_settings\_v3.01.xlsm - to fill the DDR parameters and then generates the setting files. There are two files - ddr\_init.txt and ddr\_init\_param.h. The ddr\_init\_param.h is used by TFA. The ddr\_init.txt is used by NuWriter.

After generating the ddr\_init.txt from Excel table. Follow the steps listed below:

- 1. Select "Custom DDR mode".
- 2. Browse the "ddr\_init.txt" file by click the "Browse" button.
- 3. Click the "Convert" button. It will generate the "ddr.bin" for use.
- 4. Click the "Attach" button.

Select Mode -> Custom DDR mode. This mode is to initialize the MA35D1 DDR using the settings selected by the customer.

| III MA35D1 NuWriter                              | - 🗆 X   |
|--------------------------------------------------|---------|
| Mode Help                                        |         |
| Develop mode<br>OTP mode<br>Mass Production mode | n       |
| Custom DDR mode                                  |         |
|                                                  |         |
| Custom DDR Setting                               |         |
| DDR File:                                        | Browse  |
|                                                  | Convert |
|                                                  |         |
|                                                  |         |
|                                                  |         |
|                                                  |         |
|                                                  |         |
|                                                  |         |
|                                                  |         |

Figure 8-1 Custom DDR mode - 1

Browse "ddr\_init.txt" which is generated by ddrmctl2\_phy\_auto\_init\_settings\_v3.01.xlsm.

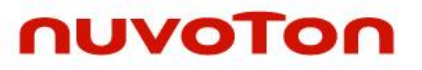

| MA35D1 NuWriter                   |                 | – 🗆 X   |
|-----------------------------------|-----------------|---------|
| Mode Help                         |                 |         |
| ſ                                 | NUVOTON         |         |
|                                   | Attach Download |         |
|                                   |                 |         |
|                                   |                 |         |
|                                   |                 |         |
| Custom DDR Setting                |                 |         |
| DDR File: C:/ma35d1/nuwrite /ddr_ | init.txt        | Browse  |
|                                   |                 | Convert |
|                                   |                 |         |
|                                   |                 |         |
|                                   |                 |         |
|                                   |                 |         |
|                                   |                 |         |
|                                   |                 |         |
|                                   |                 |         |
|                                   | Attach          |         |

Figure 8-2 Custom DDR mode – 2

Click "Convert" button. It will generate "ddr.bin" for NuWriter use.

| MA35D1 NuWriter                                              | – 🗆 X   |
|--------------------------------------------------------------|---------|
| Mode Help                                                    |         |
| Attach Download                                              |         |
| Custom DDR Setting DDR File: C:/ma35d1/nuwriter/ddr_init.txt | Browse  |
|                                                              | Convert |
|                                                              |         |
|                                                              |         |
| Attach                                                       |         |
|                                                              |         |

Figure 8-3 Custom DDR mode – 3

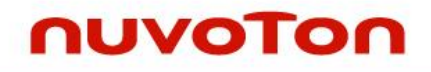

| MA35D1 NuWriter      |                        | - 🗆 ×   |
|----------------------|------------------------|---------|
| Mode Help            |                        |         |
|                      | ΠυνοΤο                 | n       |
|                      | Attach Download        |         |
|                      |                        |         |
|                      |                        |         |
| Custom DDR Setting   |                        |         |
| DDR File: C:/ma35d1/ | 'nuwriter/ddr_init.txt | Browse  |
|                      |                        | Convert |
|                      |                        |         |
|                      |                        |         |
|                      |                        |         |
|                      |                        |         |
|                      |                        |         |
|                      |                        |         |
|                      | Attach                 |         |

Click "Attach" button. It will initial the DDR and connect to NuWriter.

Figure 8-4 Custom DDR mode – 4

### 9 REVISION HISTORY

| Date       | Revision        | Description                                                                                     |
|------------|-----------------|-------------------------------------------------------------------------------------------------|
| 2022.05.18 | 1.00            | 1. Preliminary issued.                                                                          |
| 2022.05.30 | 1.01            | <ol> <li>Updated NuWriter_MA35 UI.</li> <li>Eixed typo and made minor modifications.</li> </ol> |
|            |                 | 1. Added driver install.                                                                        |
| 2022.07.15 | 2022.07.15 1.02 | 2. Added Program one file.                                                                      |
| 2023.03.15 | 1.03            | 1. Added Custom DDR Setting.                                                                    |
| 2023.09.27 | 1.04            | 1. Added "Read all" function.                                                                   |

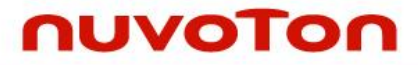

#### **Important Notice**

Nuvoton Products are neither intended nor warranted for usage in systems or equipment, any malfunction or failure of which may cause loss of human life, bodily injury or severe property damage. Such applications are deemed, "Insecure Usage".

Insecure usage includes, but is not limited to: equipment for surgical implementation, atomic energy control instruments, airplane or spaceship instruments, the control or operation of dynamic, brake or safety systems designed for vehicular use, traffic signal instruments, all types of safety devices, and other applications intended to support or sustain life.

All Insecure Usage shall be made at customer's risk, and in the event that third parties lay claims to Nuvoton as a result of customer's Insecure Usage, customer shall indemnify the damages and liabilities thus incurred by Nuvoton.

Please note that all data and specifications are subject to change without notice. All the trademarks of products and companies mentioned in this datasheet belong to their respective owners

Sep. 27, 2023